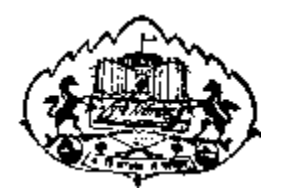

## Savitribai Phule Pune University

**User Manual for** 

Exam Stationary Requisition Online Application

## 1) Go <u>http://exam.unipune.ac.in/</u> and Click on following Link.

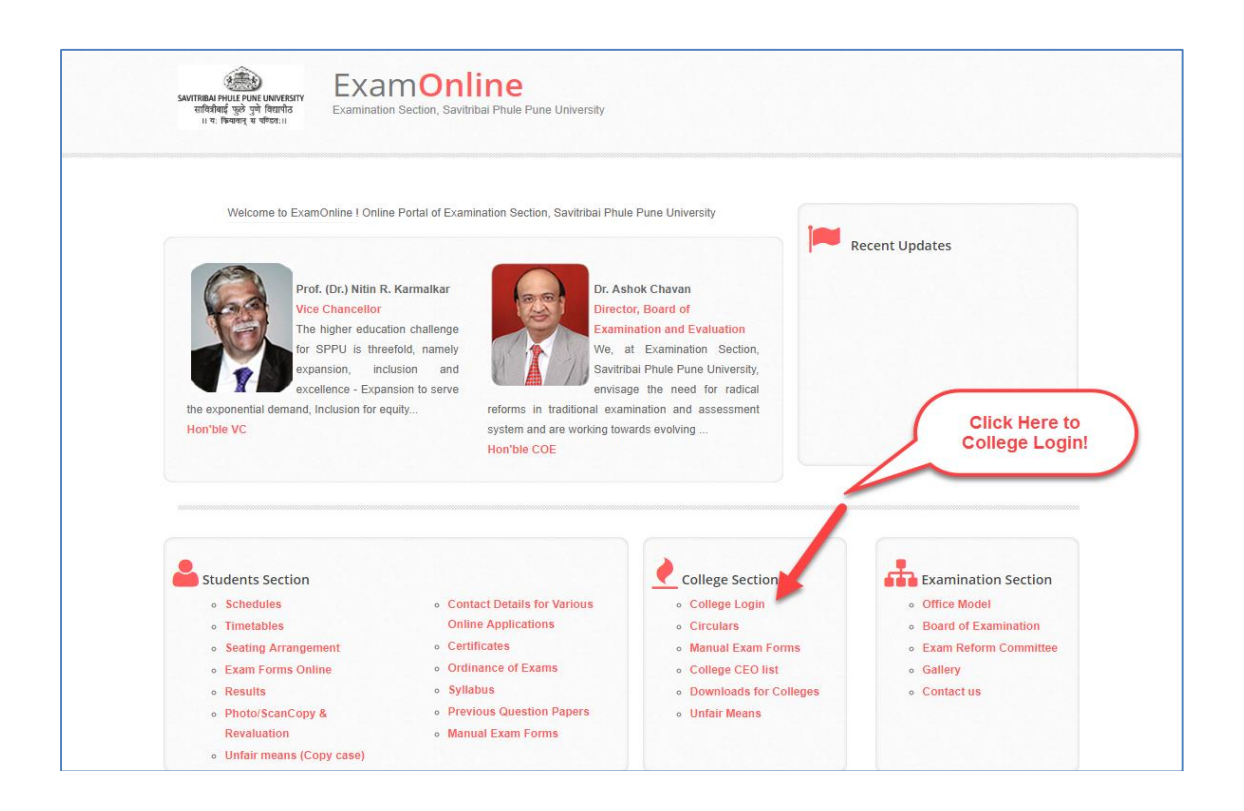

## 2) Click Here to Apply Online Examination Stationary Requisition Application.

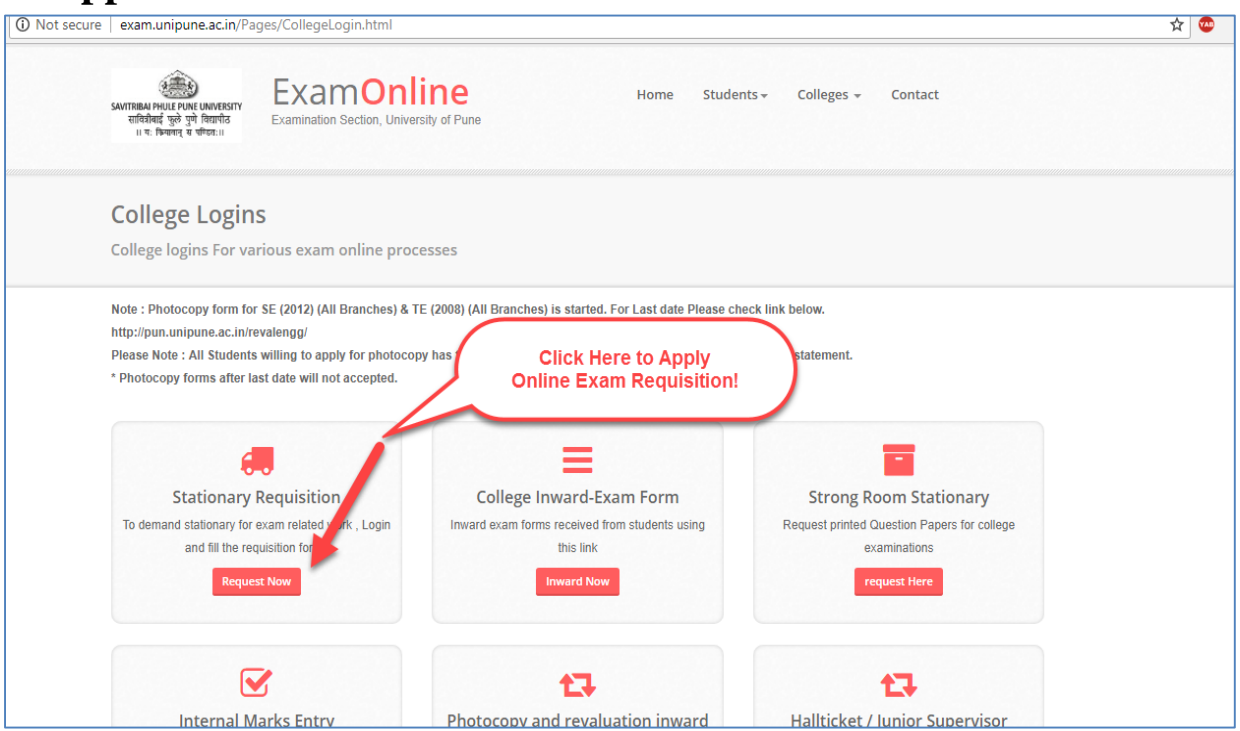

3) Login Link for University Department/Sections Employee/University Vendor.

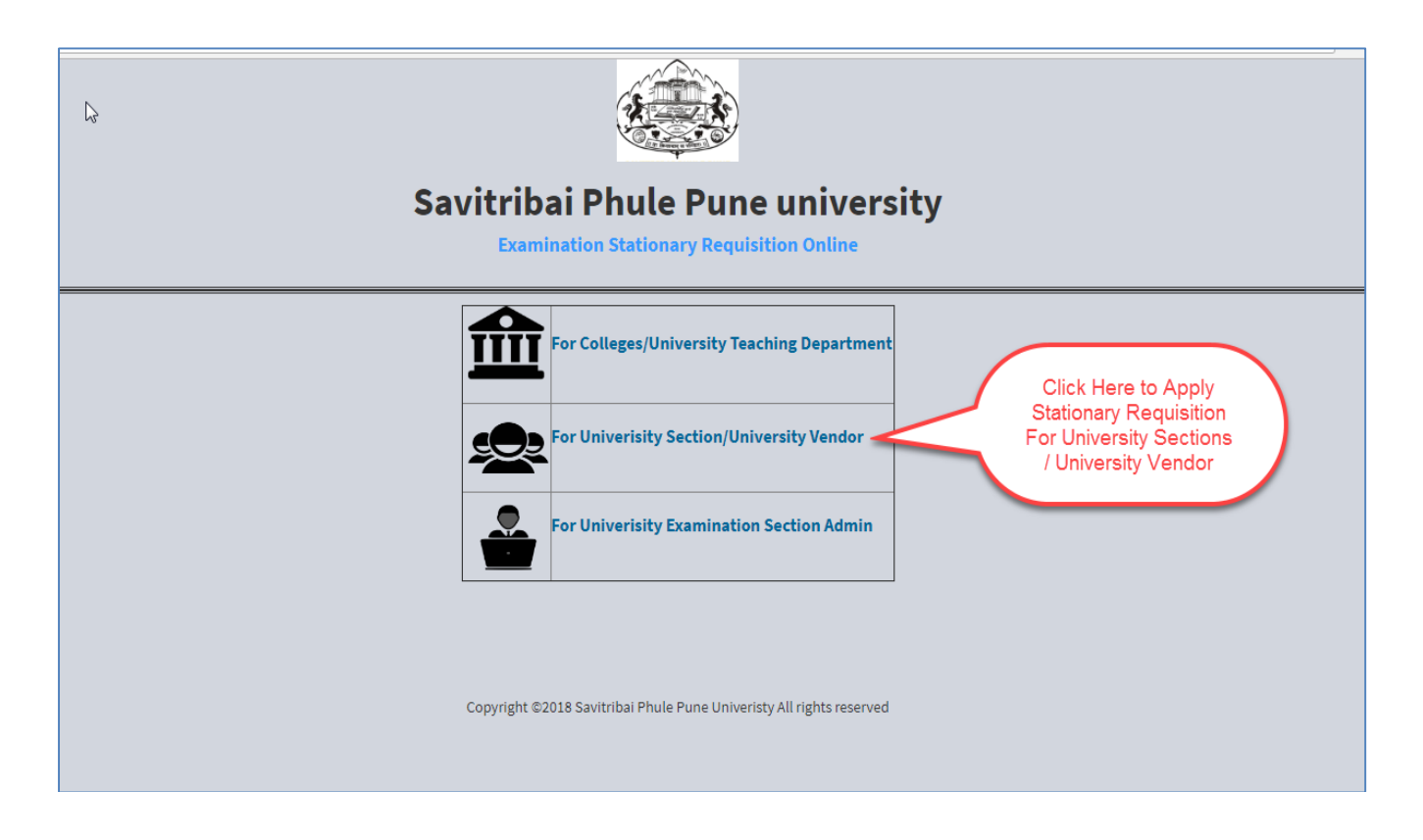

4) New User Required for Create Account.

## 5) Please Read the Instructions Carefully and Fill User Account Form.

|                                   | Registration Form      | Enter User Id 5 digit<br>numeric(Number) only. |
|-----------------------------------|------------------------|------------------------------------------------|
|                                   | User Id                | Enter Name of Person.                          |
|                                   | Name Of Person         | Enter Valid Email Id.                          |
|                                   | Email                  | Enter Dept./ Section<br>name                   |
|                                   | Password               | Enter Password                                 |
| Register Here                     | Retype Password        | Re-Enter Password                              |
| Create Account Then<br>Click Here | I have already account |                                                |

6) After You Create Account Successfully Click to Login with Username and Password.

| N  | Login Here                                      | Enter 5 digit Numeric<br>User Id |
|----|-------------------------------------------------|----------------------------------|
| 13 | User Id                                         | Enter Resourced                  |
|    | Password                                        | Enter Password                   |
|    | Login<br>I forgot my password<br>Create Account | Click Here to<br>Login           |
|    |                                                 |                                  |
|    |                                                 |                                  |
|    |                                                 |                                  |
|    |                                                 |                                  |

7) After Successfully Login, Following Information Displayed. Read the Instruction Carefully and Fill Online Stationary Requisition Application.

| SAVITRIBAI PHULE<br>PUNE UNIVERSITY                                      |                                                                                                    | • =                                              |
|--------------------------------------------------------------------------|----------------------------------------------------------------------------------------------------|--------------------------------------------------|
| <ul> <li>Home</li> <li>Stationary Requisition<br/>Application</li> </ul> | Stationry Requisiton Demand Form<br>Click Here to enable to<br>Required Quantity<br>Stationary Requisition Online | o Fill<br>/ Enter Required Quantity              |
|                                                                          | l I www.                                                                                                    | Required Quantity ^                              |
|                                                                          |                                                                                                    | 0                                                |
|                                                                          |                                                                                                    | 0                                                |
|                                                                          |                                                                                                    | 0                                                |
|                                                                          | Reason :<br>Enter Reason Apply                                                                                    | Click Here to<br>Apply                           |
|                                                                          | Copyright ©2018 Savitribai Phule Pune Univeristy All rights reserved                                              | You are logged in with IP Address: 🖵 172.21.0.35 |

8) After Confirmed Your Application Take Printout of Exam Stationary Requisition Online Application. Stationary Dispatch Report available after Approved Your Stationary Requisition Application and after Apply for Extra Stationary Requisition.

| SAVITRIBAI PHULE                                                              |                        |                                                                 |                                                                          | 💽 🔄 📃                                            |
|-------------------------------------------------------------------------------|------------------------|-----------------------------------------------------------------|--------------------------------------------------------------------------|--------------------------------------------------|
| <ul> <li>Home</li> <li>Stationary Requisition</li> <li>Application</li> </ul> | Stationry Requisito    | n Demand Form                                                   |                                                                          | Logout                                           |
|                                                                               | Application State      | IS                                                              |                                                                          |                                                  |
|                                                                               | Stationary Requ        | isition Application                                             | Note: Your Application Successfully Submitted.                           | Application Print<br>Available Here              |
|                                                                               |                        |                                                                 |                                                                          |                                                  |
|                                                                               | Sr.No.                 | Application Id                                                  | Date of Application                                                      | Print Application                                |
|                                                                               |                        | 1 1800001                                                       | 23/0                                                                     | 18/2018 Print                                    |
|                                                                               | Stationary Dispa       | tch Report                                                      |                                                                          |                                                  |
|                                                                               |                        |                                                                 |                                                                          | Stationary Not Dispatched Yet!                   |
|                                                                               |                        | After Dispatche<br>Report Genera<br>Eligible to Apply t<br>Requ | d Your Stationary<br>te Here and also<br>for Extra Stationary<br>isition |                                                  |
|                                                                               | Copyright ©2018 Savitr | bai Phule Pune Univeristy All rights reserved                   |                                                                          | You are logged in with IP Address: 🖵 172.21.0.35 |

9) Forgot Password Facility.

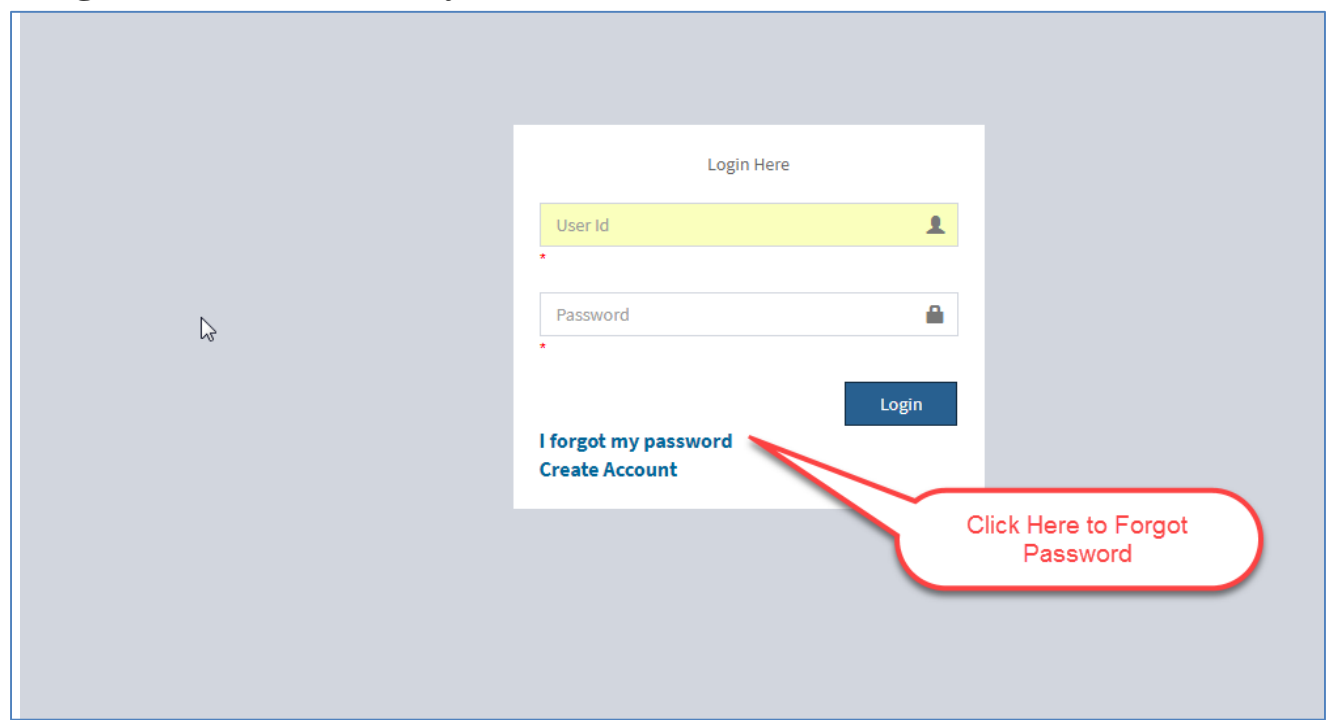

**10) Read Instructions and Forgot Password.** 

| 6                   |                                    |                               |
|---------------------|------------------------------------|-------------------------------|
|                     |                                    | Enter Mail Id                 |
|                     | Forgot Password here               |                               |
|                     | Email                              | Enter Password                |
|                     | Password                           | Enter as have                 |
|                     | Retype Password                    | Password                      |
|                     | Forgot                             |                               |
|                     | Go to Login page<br>Create Account | Click to Forgot<br>Password ! |
| After Click Here to |                                    |                               |
| Go Login Page       |                                    |                               |
|                     |                                    |                               |
|                     |                                    |                               |
|                     |                                    |                               |